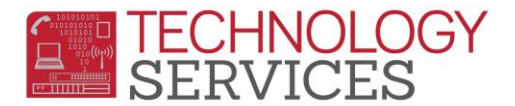

## Exiting Graduate AFTER 8/15 – Aeries Web

## Graduate on or after 8/15/20XX -

- **Grad** students who graduate after 08/15/20XX must be transferred into the new school year in the school where s/he is receiving their diploma
- This student will be counted as a current school year graduate
- 1. In the current school year, click Add and Search using the student's Permanent ID number
- 2. Click on the Student's Name
- 3. Click on Transfer Student
- 4. Change the student's **Grade** to 12
- 5. Change the Schl Enter Date to the student's graduation date
- 6. Change Status to "C Completer"
- On the Inactivation Options box, leave the check boxes as they are and change the Leave Date to the student's graduation date

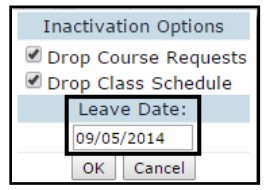

8. Click **OK**, then click **Update** 

\*\*YOU WILL RECEIVE A RED ERROR MESSAGE THAT READS: Student has no ATT enrollment and/or no summer withdrawal\*\*

 On Student Data 2 change the Comp Status Code to 100 (Graduated) and Completion Status Date to student's graduation date. Click Update.

| Student Data 1 Student Data 2 |                      |                   |             |           |                  |             |
|-------------------------------|----------------------|-------------------|-------------|-----------|------------------|-------------|
|                               | Student Demographics |                   |             |           |                  |             |
| Reporting Home School         |                      | Stu Email Address |             | Network L | Network Login ID |             |
|                               |                      |                   |             |           |                  |             |
|                               | Summer Withdrawal    |                   | End of Year |           | Comp Status      |             |
| Reason                        | Leave Date           | Next Schl         | Status      | Next Schl | Code             | Date        |
|                               |                      |                   |             |           | 100              | 09/05/2014  |
|                               | Record Added         |                   | Last Schl   | Old Stu#  |                  | Old Perm ID |
|                               |                      |                   | (500)       | -62499    |                  |             |

10. Open a work order under the **Service Type** CALPADS so a Technician can update the Completion Status information on CALPADS and to remove the red error message from Aeries. **Until this is done, the student will not be reported as a graduate.** 

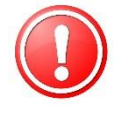

11. *If the previous Comp Status Code was a 360, you must remove this Comp Status Code and Date in the previous school year.* Please be sure to add this information to your work order.